# 江西师范大学科学技术学院

2022年人才招聘线上笔试指南——学习通 APP 线上笔试操作指南

### 一、安装登录

#### 1.安装

学习通 APP 支持Android 和IOS 两大移动操作系统,可通过以下两种方式下载安装。

①手机应用市场搜索"学习通"查找到图标为 Monop,下载并安装。 ②扫描下面的二维码,跳转到对应链接下载 App 并安装(如用微信扫描二维码请选择在浏览器打开)

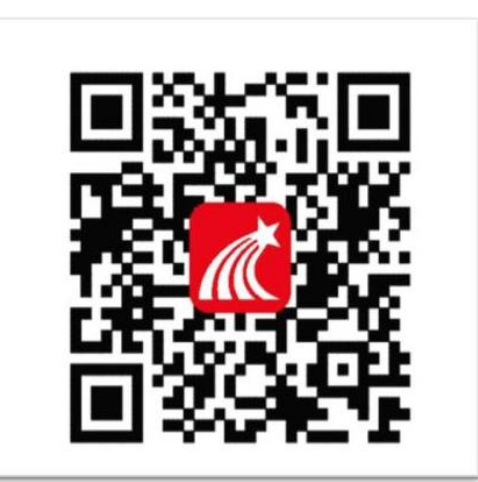

注意: Android 系统用户下载安装时若提示"未知应用来源",请确认继续安装; IOS 系统用户安装时需要动态验证,按照系统提示进行操作即可。(注意:请确保学习 通 APP 版本为最新版,其中安卓学习通最新版本为 5.2.6,IOS 最新版本为 5.2.3)

### 2. 登录学习通

## 二、考试

1. 点击最下方"消息",后点击"收件箱";找到"考试通知",点击进入;

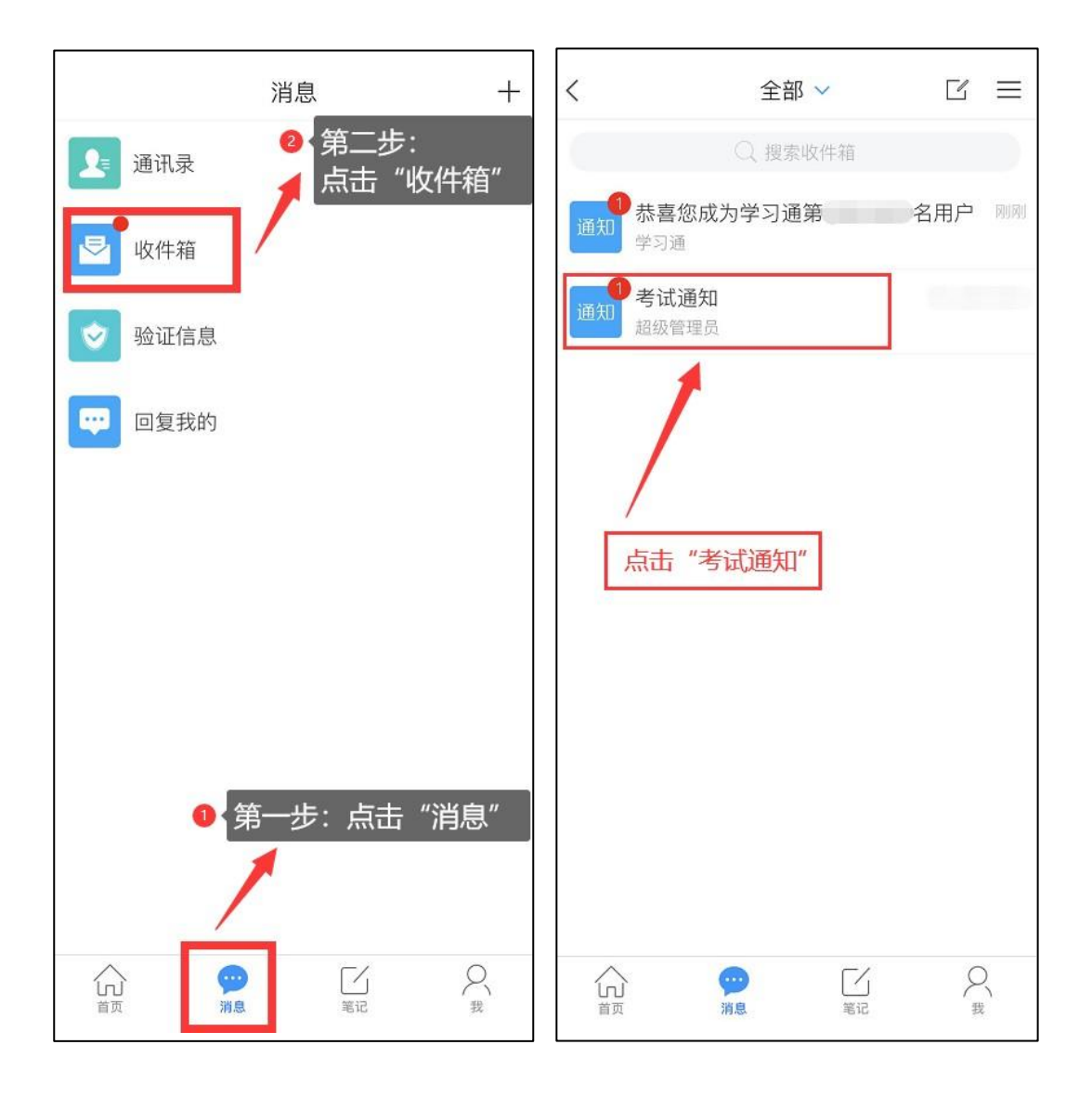

2 点击考试按钮, 阅读并同意考生承诺后进行打钩, 点击"开始考试";

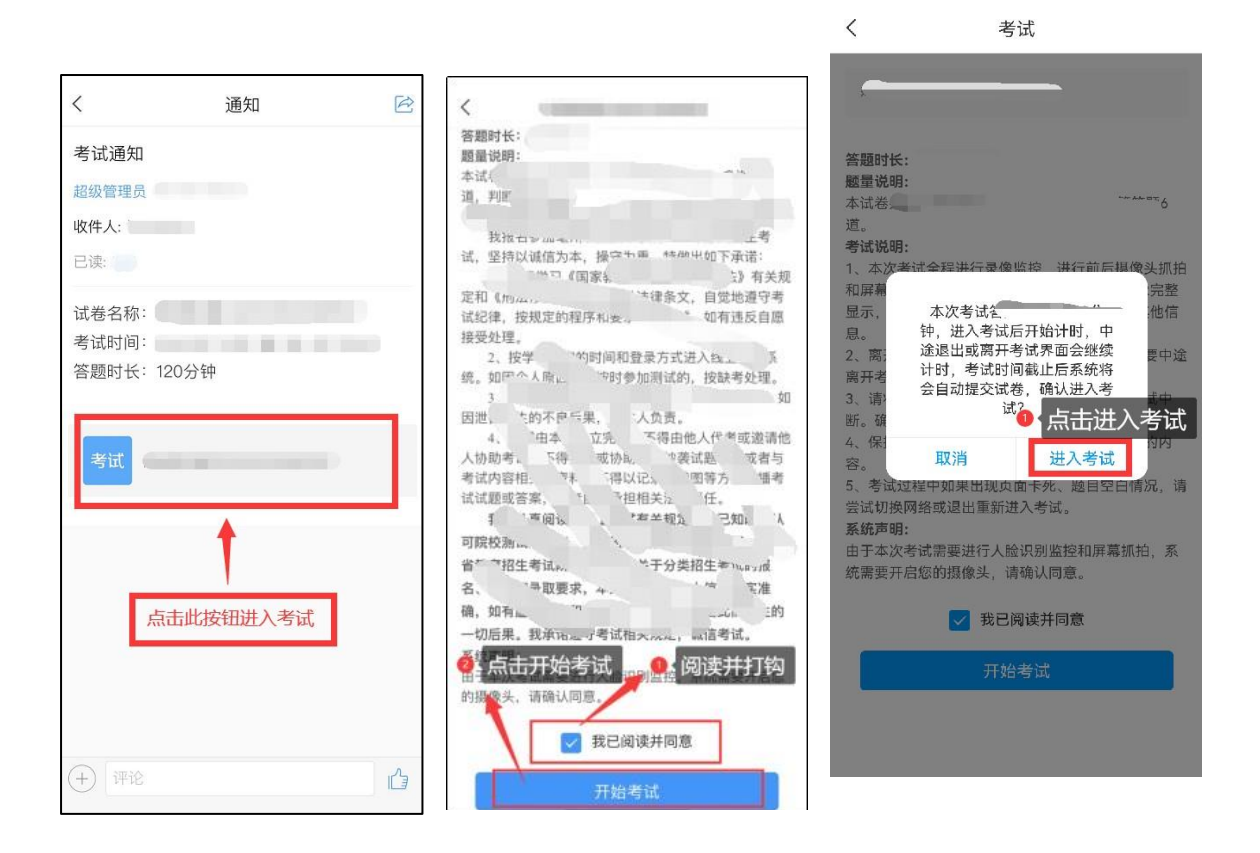

1.

3. 进行人脸识别,并根据系统口令进行"眨眼"等动作,识别成功后点击"'确 议:(注意:请保证识别时光线充足)进入考试后将开启屏幕监控,点击"允许"。

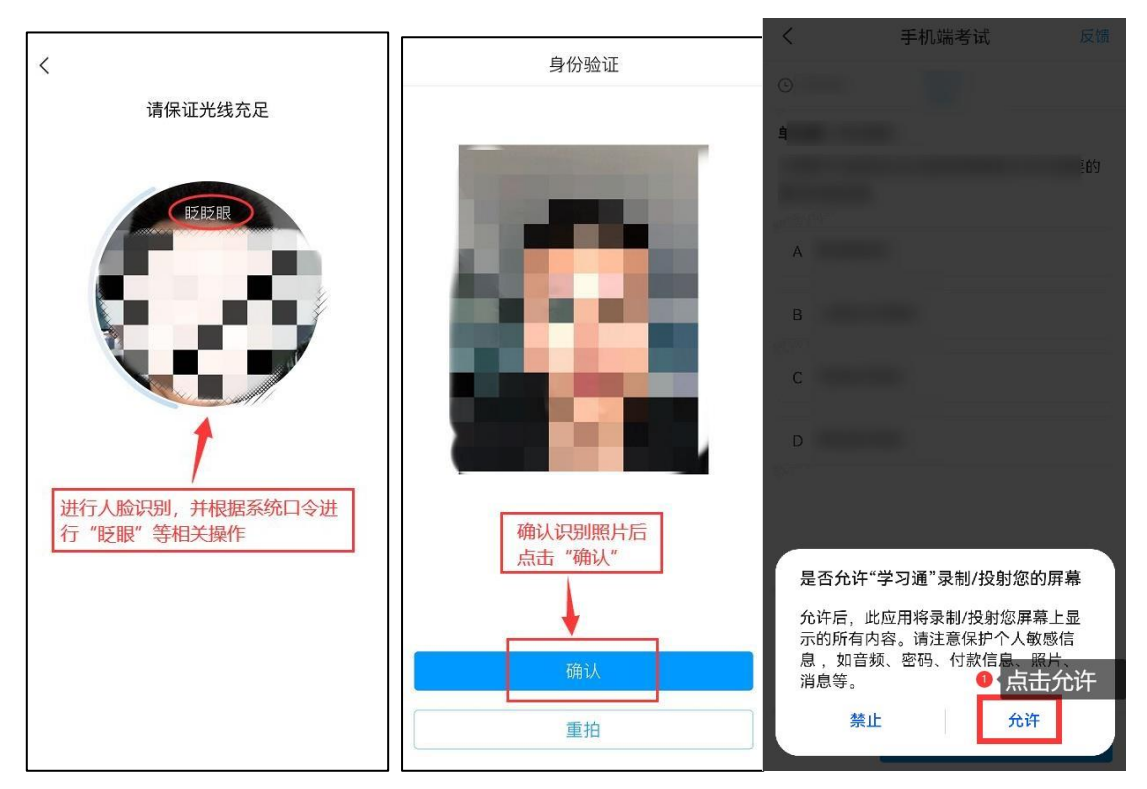

4. 开始答题并交卷:每题选择正确答案点击该选项即可,点击右下角"下一题"继续作答;若有主观题,且要求拍照的就选择拍照上传;待到最后一题时系统会提示"已经是最后一题了",可点击"下一步"进行答题情况核查。

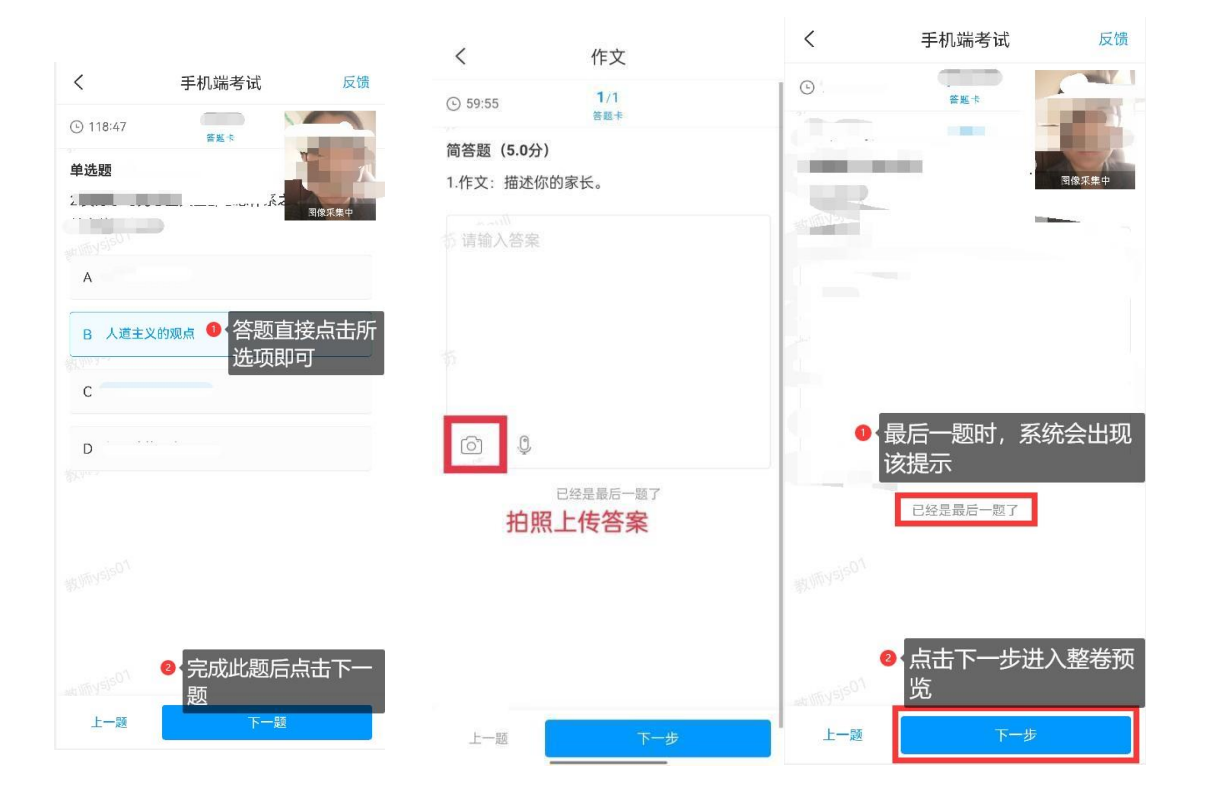

5. 核查作答情况时,可修改选择答案;确认无误后,点击"交卷"按钮,并确认提交。(若存在未作答题目,系统会提示,请注意核查!)

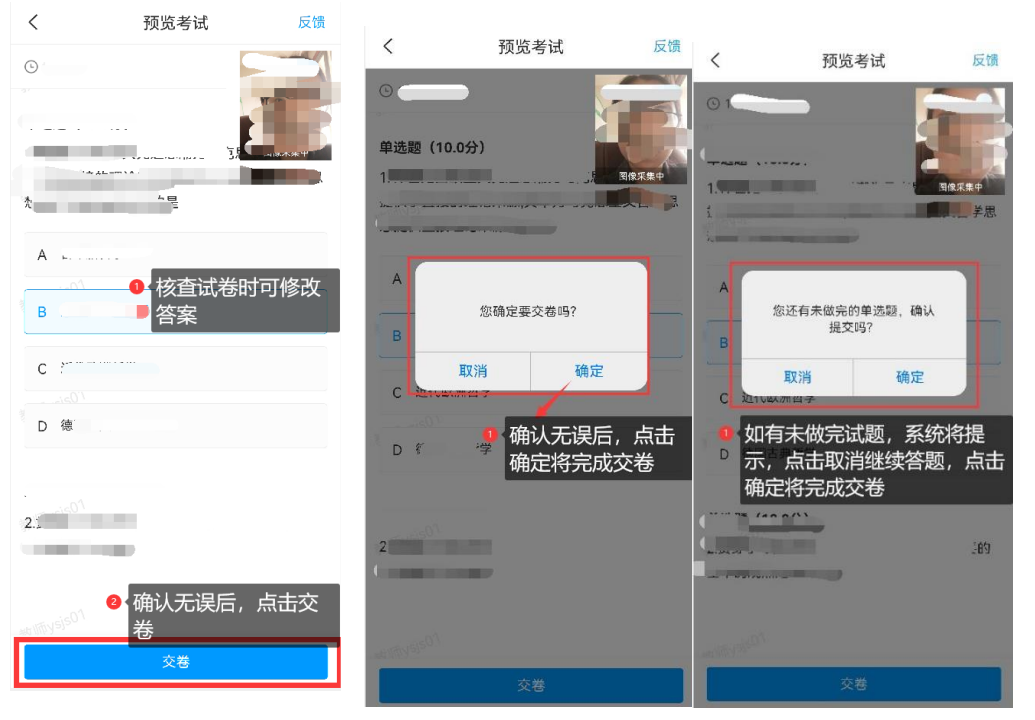

6 成功交卷后,系统会提示"交卷成功"

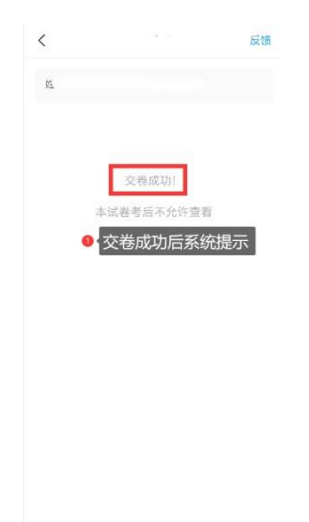

## 考试重点补充说明:

进入考试的第二种方式,通过考试入口。如下图操作:依次点击"首页"-"考试",找到对应考试,点击进入。

| ■ "          | <b>Q</b> 41% <b>E</b> 23:1 | 7 🔤 | ≝al (@`@ <b>छ</b> \$   | <b>9</b> 38% <b>1</b> 23:37 |     |
|--------------|----------------------------|-----|------------------------|-----------------------------|-----|
| , <u> </u>   | ÷                          |     | 1                      | 考试                          | 考试码 |
| Q 找          | 资料                         | 退出  |                        |                             |     |
| 常用 门户 关      | 注 微读书 知礼                   | 见频  | Q 搜索                   | 景考试名称                       |     |
| 🔡 应用广场       |                            | >   | 考试测试2022<br>剩余155小时26分 | 20314<br>钟                  | ۲ ۲ |
| <b>我</b> 的课程 |                            | >   | 2 找到对应                 | ī考试,点                       | 击进入 |
| 🗾 考试 🖌       |                            | >   | 剩户                     |                             |     |
| 教师课表         |                            | >   |                        | л÷Ф                         | ť   |
| ● (仮刈        | (点击)<br>前页"-"考试'           | " > | <b>,</b> 2+-           |                             | 待   |
| 印 知问         |                            | >   |                        |                             | Ē   |
| ✓ 大雅相似度      |                            | >   |                        | Tool S.B.                   |     |
| ∠编制          | 1常用                        |     | an.                    |                             |     |
| 推荐           | 0                          |     |                        |                             | 山元成 |
|              | ビ A<br>笔记 我                | 1   |                        | _                           |     |

或者通过依次点击"首页"-"应用广场"-"考试",找到对应考试,点击进入。

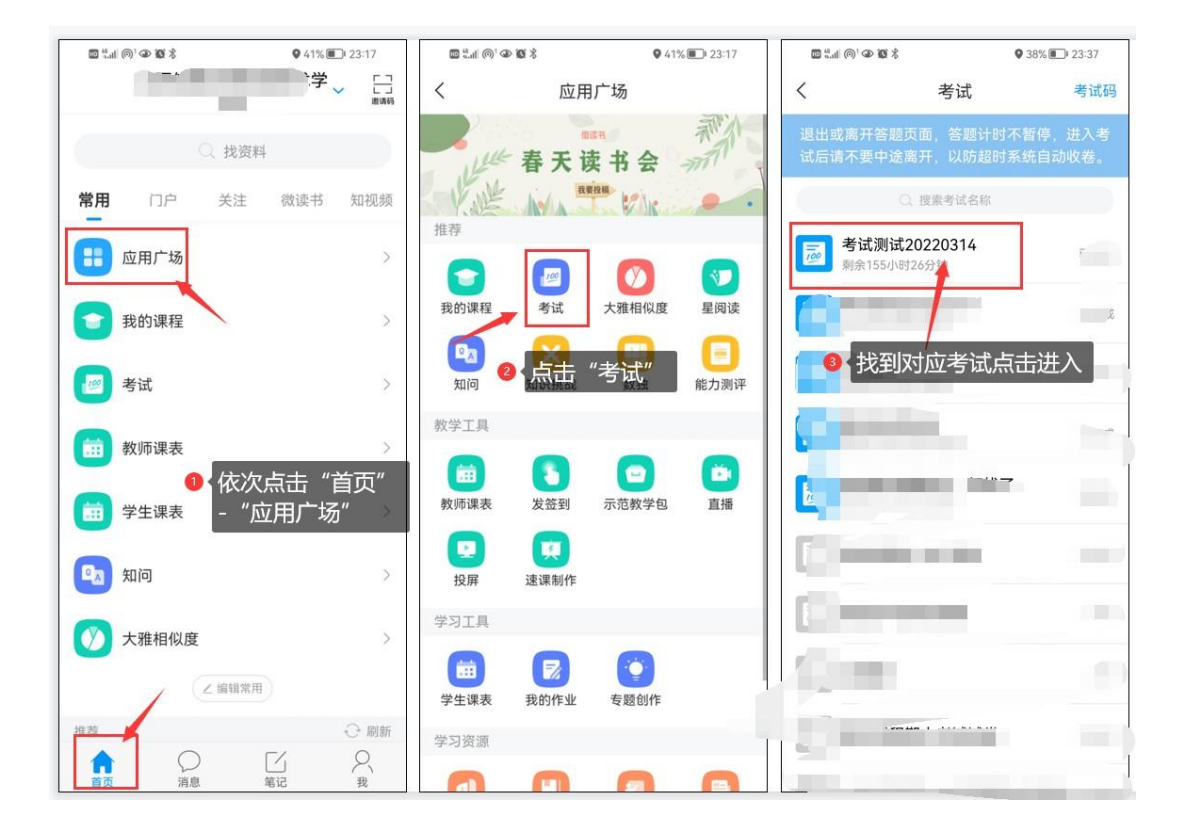